# **Infront Portfolio Manager**

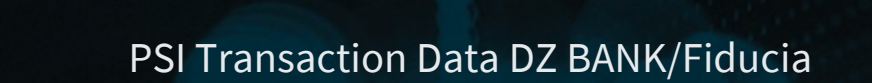

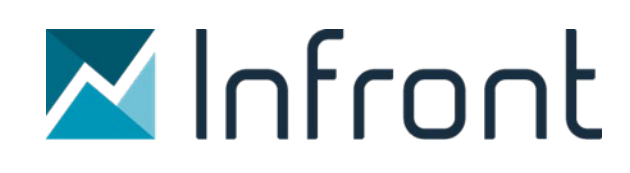

# **PSI Transaction Data DZ BANK/Fiducia**

| Produkt/Projekt: | Infront Portfolio Manager         |  |
|------------------|-----------------------------------|--|
| Autor:           | Infront Financial Technology GmbH |  |
| Version          | 2.0                               |  |
| Erstellt am:     | 01.09.2021                        |  |

© Copyright 2021 Infront Financial Technology GmbH

Alle Rechte vorbehalten. Kein Teil des Werkes darf in irgendeiner Form ohne schriftliche Genehmigung der Infront Financial Technology GmbH reproduziert, verarbeitet oder verbreitet werden. Die enthaltenen Informationen sind streng vertraulich und stellen Eigentum der Infront Financial Technology GmbH, Frankfurt am Main, dar.

| Z Ir     | nfront                               |                  |                           |
|----------|--------------------------------------|------------------|---------------------------|
| Titel:   | PSI Transaction Data DZ BANK/Fiducia | Produkt/Projekt: | Infront Portfolio Manager |
| Kapitel: | Inhalt                               |                  | Seite 3 von 4             |

## Inhalt

| PSI | Tra | nsaction Data DZ BANK/Fiducia 2                 |
|-----|-----|-------------------------------------------------|
| 1   | Ein | leitung 4                                       |
| 2   | Sys | temvoraussetzungen 5                            |
| 3   | Nor | nenklatur der Dateien                           |
|     | 3.1 | Gelieferte Dateien                              |
|     | 3.2 | Format der Daten6                               |
|     | 3.3 | Datenabruf7                                     |
|     | 3.4 | Details zu den Daten7                           |
|     |     | 3.4.1 Stammdaten7                               |
|     |     | 3.4.2 Salden                                    |
| 4   | Um  | fang der Datenlieferung 8                       |
| 5   | Bar | kspezifische Einstellungen11                    |
|     | 5.1 | Registerkarte "Stammdaten"                      |
|     | 5.2 | Registerkarte "Buchungstextschlüssel Fiducia"13 |
|     | 5.3 | Registerkarte "Buchungen"                       |
| 6   | Bet | reuerzuweisung für Portfolios15                 |
| 7   | Ans | prechpartner17                                  |

| Z Infront |                                      |                  |                           |
|-----------|--------------------------------------|------------------|---------------------------|
| Titel:    | PSI Transaction Data DZ BANK/Fiducia | Produkt/Projekt: | Infront Portfolio Manager |
| Kapitel:  | Einleitung                           |                  | Seite 4 von 5             |

# 1 Einleitung

Das PSI Transaction Data ist ein Zusatzprogramm zum Infront Portfolio Manager. Mit diesem können von der Bank gelieferte Transaktionsdaten importiert und Konten und Depots automatisiert abgeglichen werden.

Das vorliegende Dokument beschreibt die individuellen Eigenschaften der Schnittstelle "PSI Transaction Data DZ BANK/Fiducia". Hierzu gehören der Umfang der gelieferten Daten, Inbetriebnahme der Schnittstelle, individuelle Einstellungsmöglichkeiten sowie Kontaktdaten der Infront Financial Technology GmbH und der DZ BANK.

Eine Beschreibung der allgemeinen Funktionen und Einstellungsmöglichkeiten finden Sie im Help Center:

https://helpcenter.infrontfinance.com/portfolio-sync-interface/latest/de\_de

| Z Ir     | Infront                              |                  |                           |
|----------|--------------------------------------|------------------|---------------------------|
| Titel:   | PSI Transaction Data DZ BANK/Fiducia | Produkt/Projekt: | Infront Portfolio Manager |
| Kapitel: | Systemyoraus                         |                  | Seite 5 von 6             |

## 2 Systemvoraussetzungen

Empfohlene Programmversionen:

- Infront Portfolio Manager 6.53 oder aktueller
- PSI Transaction Data 6.53.1 oder aktueller

Darüber hinaus werden folgende Punkte für einen reibungslosen Ablauf vorausgesetzt:

- User-ID und Kennwort f
  ür den Datenabruf 
  über agree BAP von Fiducia erhalten bzw. f
  ür Connect:Direct von
  der dwp erhalten
- Bestätigung der Freischaltung des Datenabrufs durch Fiducia
- Bankspezifische Einstellungen im Portfolio Sync Interface korrekt und vollständig konfiguriert Lesen Sie dazu ggf. auch das Kapitel Bankspezifische Einstellungen, Seite 11.

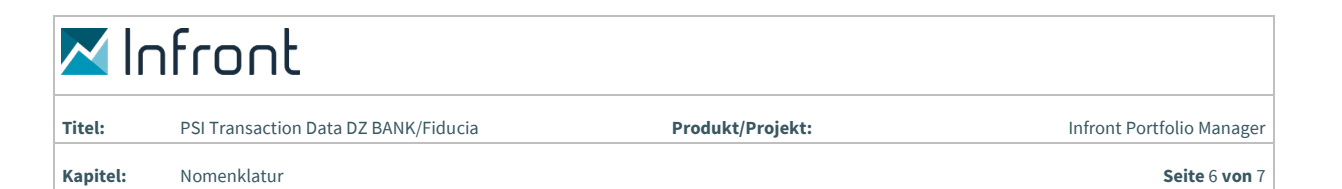

# 3 Nomenklatur der Dateien

### 3.1 Gelieferte Dateien

Die Daten zur Depotseite werden von der DZ BANK geliefert. Diese beinhalten alle im Kapitel *Nomenklatur der Daten*, Seite 4, beschriebenen Veränderungen des Depotbestandes sowie die Depotbestandsdaten für den Abgleich. Lesen Sie hierzu das Kapitel *Dateien abgleichen* im Help Center oder im Benutzerhandbuch zum Portfolio Sync Interface. Ebenso werden die direkt zu den Depotbewegungen gehörenden Abrechnungen aus diesen Daten extrahiert. Die reinen Kontobewegungen und die Daten zum Kontosaldenabgleich hingegen werden von der Fiducia geliefert.

### 3.2 Format der Daten

Sie erhalten pro Tag verschiedene Dateien: Depotdaten von der dwp und Kontodaten von Fiducia. Diese werden, je nach der von Ihnen verwendeten Variante für den Datenabruf als Einzeldateien oder als ZIP-Dateien zur Verfügung gestellt. Beim Abruf über das PSI werden diese Dateien aus dem Eingangsordner gesammelt und täglich in einer ZIP-Datei zusammengefasst. Der Name der ZIP-Datei setzt sich wie folgt zusammen:

### PMS\_WP2\_JJJJMMDD.zip

#### (Beispiel: PMS\_WP2\_20161021.zip)

Hierbei bedeutet 20161021, dass die ZIP-Datei die Dateien enthält, die von der DZ BANK bzw. Fiducia am 21.10.2016 erstellt wurden. Sollten Sie mehrere Tage nicht abgerufen haben, so erhalten Sie jeweils eine ZIP-Datei pro Tag. Die ZIP-Dateien enthalten folgende Einzeldateien:

| Dateiendung | Lieferant | Inhalt                                                     | Format         |
|-------------|-----------|------------------------------------------------------------|----------------|
| M010        | dwpbank   | Inhaber-Stammdaten                                         | Spaltenbasiert |
| M070        | dwpbank   | Konto- und Depotstammdaten                                 | Spaltenbasiert |
| M091        | dwpbank   | Inhaber-Adressen                                           | Spaltenbasiert |
| M515        | dwpbank   | SWIFT MT515, An-/Verkäufe und Zeichnungen von Wertpapieren | SWIFT          |
| M535        | dwpbank   | SWIFT MT535, Bestandsabgleich, Bewertungskurse             | SWIFT          |
| M536        | dwpbank   | SWIFT MT536, Ein- und Auslieferungen                       | SWIFT          |
| M566        | dwpbank   | SWIFT MT566, Erträge und Fälligkeiten                      | SWIFT          |
| MAGS1       | DZ BANK   | Steuerliche Ausgleichsbuchungen zu An- und Verkäufen       | CSV            |
| MAGS2       | DZ BANK   | Steuerliche Ausgleichsbuchungen zu Kapitalmaßnahmen        | CSV            |
| MAGS3       | DZ BANK   | Steuerliche Ausgleichsbuchungen zu Erträgen                | CSV            |
| МТАХВ       | DZ BANK   | Historische Einstände                                      | CSV            |
| P570        | Fiducia   | Kontosalden                                                | Spaltenbasiert |
| P571        | Fiducia   | Kontostammdaten                                            | Spaltenbasiert |
| P572        | Fiducia   | Termingelder                                               | Spaltenbasiert |
| P573        | Fiducia   | Kontoumsätze                                               | Spaltenbasiert |

| Z Infront |                                      |                  |                           |
|-----------|--------------------------------------|------------------|---------------------------|
| Titel:    | PSI Transaction Data DZ BANK/Fiducia | Produkt/Projekt: | Infront Portfolio Manager |
| Kapitel:  | Nomenklatur                          |                  | Seite 7 von 8             |

### 3.3 Datenabruf

Für den Abruf der Daten existieren mehrere Varianten, z. B. der Abruf über *agree BAP* oder *Connect:Direct*. Welche Variante für Sie gültig ist, hängt von Ihrem Vertrag mit der Fiducia ab.

Allgemein gilt, dass die Daten von Fiducia abgerufen werden und in ein Verzeichnis abgelegt werden. Der Eingangspfad muss entsprechend festgelegt werden. Beachten Sie die in diesem Zusammenhang notwendigen bankspezifischen Einstellungen im PSI.

### 3.4 Details zu den Daten

### 3.4.1 Stammdaten

Es werden nur Stammdaten zu Inhabern, Konten und Depots geliefert, die neu hinzugekommen sind oder sich geändert haben. Beachten Sie diese Einschränkung insbesondere dann, wenn Sie das Feature "Vermögensaufteilung" im PSI Transaction Data verwenden.

### 3.4.2 Salden

Die Salden der Fiducia berücksichtigen nur die reinen Kontobuchungen vom Vortag. Saldenveränderungen auf Grund von Wertpapiertransaktionen, Erträgen und Kapitalmaßnahmen werden von der Fiducia aus technischen Gründen erst mit mindestens einem Tag Verspätung berücksichtigt.

|          | ✓Infront                             |                  |                           |
|----------|--------------------------------------|------------------|---------------------------|
| Titel:   | PSI Transaction Data DZ BANK/Fiducia | Produkt/Projekt: | Infront Portfolio Manager |
| Kapitel: | Umfang der D                         |                  | Seite 8 von 9             |

# 4 Umfang der Datenlieferung

Den Umfang der Daten, die von der DZ BANK bzw. von Fiducia geliefert und vom PSI Transaction Data DZ BANK/Fiducia verarbeitet werden, entnehmen Sie der folgenden Tabelle:

| Instrumente                                       |                         |
|---------------------------------------------------|-------------------------|
| Aktien, Fonds, Anleihen und Genussscheine         | $\overline{\mathbf{V}}$ |
| Zertifikate und Optionsscheine                    | V                       |
| Futures und Optionen                              | _                       |
| Edelmetalle                                       | -                       |
| Poolfaktoranleihen                                | _                       |
| Inflationsindexierte Anleihen                     | -                       |
| Wertpapierumsätze                                 |                         |
| Kauf und Verkauf                                  | V                       |
| Steuerliche Bemessungsgrundlage                   | V                       |
| Ausgabeaufschlag                                  | V                       |
| Bonifikation                                      | V                       |
| Rückvergütung                                     | -                       |
| Endfälligkeiten                                   | $\overline{\checkmark}$ |
| Ein-/Auslieferungen (externe Überträge)           | $\checkmark$            |
| Historischer Einstand                             | V                       |
| Steuerliche Tranchen                              | V                       |
| Poolfaktorrückzahlungen                           | _                       |
| Automatisiertes Anlegen von Wertpapieren          | _                       |
| Wertpapiererträge                                 |                         |
| Zinsen und Dividenden                             | V                       |
| Fondsausschüttungen                               | $\overline{\checkmark}$ |
| Fondsthesaurierungen                              | $\overline{\checkmark}$ |
| Steuererstattungsbuchungen                        | V                       |
| Geldumsätze                                       |                         |
| Gutschriften und Belastungen                      | V                       |
| Devisengeschäfte/Devisentermingeschäfte           | -/-                     |
| Festgelder/Kredite                                | <b>√</b> /−             |
| Marginzahlungen                                   | _                       |
| Steuerausgleichsbuchungen (u. a. Abgeltungsteuer) | V                       |

| Z Ir     | nfront                               |                  |                              |
|----------|--------------------------------------|------------------|------------------------------|
| Titel:   | PSI Transaction Data DZ BANK/Fiducia | Produkt/Projekt: | Infront Portfolio Manager    |
| Kapitel: | Umfang der D                         |                  | <b>Seite</b> 9 <b>von</b> 10 |

| Abschlüsse                                  |                |
|---------------------------------------------|----------------|
| Sollzinsen                                  | $\checkmark$   |
| Habenzinsen                                 | V              |
| • Steuern                                   | V              |
| Werbungskosten                              | V              |
| Depotgebühren/Depotgebühren inklusive MwSt. | $\checkmark/-$ |
| VV-Gebühren/VV-Gebühren inklusive MwSt.     | $\checkmark/-$ |
| Kapitalmaßnahmen                            |                |
| Gratisaktien                                | _              |
| Split                                       | _              |
| Reverse Split                               | _              |
| Spin Off                                    | _              |
| Nennwertumstellung                          | _              |
| Bezugsrechte-Einbuchung/-Ausbuchung         | -/-            |
| Stockdividende                              | _              |
| Umtausch                                    | _              |
| Fusion                                      | _              |
| Bestandsabgleich                            |                |
| Depots                                      |                |
| • Bewertet                                  | V              |
| Konten                                      | V              |
| • Bewertet                                  | _              |
| • Festgeld                                  | _              |
| • Kredit                                    | _              |
| • Margin                                    | _              |
| Kundenstammdaten                            |                |
| Inhaber                                     |                |
| • Adresse                                   | V              |
| • Betreuer                                  | _              |
| • Steuersätze                               | _              |
| • Hierarchie                                | _              |
| Konten                                      | V              |
| Depots                                      |                |

| Mana Infront |                                      |                  |                               |
|--------------|--------------------------------------|------------------|-------------------------------|
| Titel:       | PSI Transaction Data DZ BANK/Fiducia | Produkt/Projekt: | Infront Portfolio Manager     |
| Kapitel:     | Umfang der D                         |                  | <b>Seite</b> 10 <b>von</b> 11 |
| Kurse        |                                      |                  |                               |
| Bewertur     | ngskurse                             |                  | -                             |
| Datenab      | ruf                                  |                  |                               |
| Integriert   |                                      |                  | $\checkmark$                  |

| M Ir     | nfront                               |                  |                           |
|----------|--------------------------------------|------------------|---------------------------|
| Titel:   | PSI Transaction Data DZ BANK/Fiducia | Produkt/Projekt: | Infront Portfolio Manager |
| Kapitel: | Banksnezifis                         |                  | Seite 11 von 12           |

# 5 Bankspezifische Einstellungen

Alle allgemeinen Einstellungen sind im Help Center bzw. im Benutzerhandbuch Ihres PSI Transaction Data beschrieben. Um die bankspezifischen Einstellungen vorzunehmen, gehen Sie wie folgt vor:

- 1. Wählen Sie in Ihrem PSI den Befehl BEARBEITEN, EINSTELLUNGEN im Hauptmenü.
- 2. Wählen Sie als Bank "DZ BANK/Fiducia".
- 3. Wechseln Sie auf die Registerkarte "Optionen" mit den bankspezifischen Einstellungen.
- 4. Nehmen Sie auf den Registerkarten "Stammdaten", "Buchungstextschlüssel Fiducia" und "Buchungen" die gewünschten Einstellungen vor.
- 5. In den folgenden Abschnitten werden die wichtigsten Einstellungen vorgestellt.
- 6. Speichern Sie die Konfiguration mit dem Button "Übernehmen".

#### **Hinweise:**

Beachten Sie, dass das Passwort der Fiducia in regelmäßigen Abständen geändert und im PSI Transaction Data neu hinterlegt werden muss.

Wenn die Daten nach dem Abruf im PSI automatisch importiert oder abgeglichen werden sollen, aktivieren Sie die beiden entsprechenden Kontrollkästchen auf der Registerkarte "Abruf" in den Einstellungen.

### 5.1 Registerkarte "Stammdaten"

| Letzte Änderung: 22.03.2017 17:56:24 Benutze        | r: Ralf                            |
|-----------------------------------------------------|------------------------------------|
| Abruf Import Abgleich Benachrichtigungen Vermögen   | nsaufteilung Inhaber-Zone Optionen |
| Stammdaten Buchungstextschlüssel Fiducia Buchunge   | 2n                                 |
| Bankname:                                           | Testbank                           |
| BLZ:                                                | DDD1112223                         |
|                                                     | ☑ Konten nur anlegen               |
|                                                     | ☑ BIC aus der Datenlieferung       |
| WP2 Einstellungen                                   |                                    |
| interne Konten ab:                                  | 9999                               |
| Bezeichnung benutzerdefiniertes Feld Filiale:       |                                    |
| Bezeichnung benutzerdefiniertes Feld Berater:       |                                    |
| Bezeichnung benutzerdefiniertes Feld Kundensegment: |                                    |
| Bezeichnung benutzerdefiniertes Feld Zinsart:       |                                    |
| Bezeichnung benutzerdefiniertes Feld Risikoklasse:  |                                    |
| WVS Einstellungen                                   |                                    |
| Schwebetage Kontosaldo:                             | 1                                  |
|                                                     |                                    |
|                                                     |                                    |

Abbildung 1: Registerkarte "Optionen", "Stammdaten" in den bankspezifischen Einstellungen

| MIn      | front                                |                  |                               |
|----------|--------------------------------------|------------------|-------------------------------|
| Titel:   | PSI Transaction Data DZ BANK/Fiducia | Produkt/Projekt: | Infront Portfolio Manager     |
| Kapitel: | Bankspezifis                         |                  | <b>Seite</b> 12 <b>von</b> 13 |

Wechseln Sie auf die Registerkarte "Optionen", "Stammdaten", um folgende Einstellungen vorzunehmen:

| Element                                            | Beschreibung                                                                                                    |
|----------------------------------------------------|----------------------------------------------------------------------------------------------------|
| Bankname                                           | Geben Sie hier die für Ihre Bank gültige Bezeichnung ein.                                                                                                    |
| BLZ                                                | Geben Sie hier die Bankleitzahl Ihrer Bank ein.                                                                                                    |
| Konten nur anlegen                                 | Aktivieren Sie dieses Kontrollkästchen, wenn Konten nur angelegt werden sollen.                                                                                                    |
| BIC aus der<br>Datenlieferung                      | Aktivieren Sie dieses Kontrollkästchen, wenn Sie die BIC aus der Datenlieferung ho-<br>len möchten.                                                                                                    |
| WP2-Einstellungen                                  |                                                                                                    |
| Interne Konten ab                                  | Geben Sie in diesem Eingabefeld die Anfangsziffern der internen Konten an. Alle<br>Transaktionen und Stammdaten zu Konten, deren Kontonummern mit diesen Zif-<br>fern beginnen, werden dann nicht verarbeitet.<br>Beispiel:<br>Wenn Sie hier den Wert "9997" eingeben, werden Daten zu den Konten mit den Kon-<br>tonummern "9998" und "9997123" nicht verarbeitet, Daten zu den Konten mit den<br>Nummern "9996" und "9996123" hingegen schon. |
| Bezeichnungen der<br>benutzerdefinierten<br>Felder | Haben Sie im Infront Portfolio Manager benutzerdefinierte Felder zur Verschlüsse-<br>lung von Filiale, Berater, Kundensegment, Zinsart und Risikoklasse angelegt, dann<br>geben Sie die Bezeichnungen dieser benutzerdefinierten Felder hier in die entspre-<br>chenden Felder ein.                                                                                                    |
| WVS-Einstellungen                                  |                                                                                                    |
| Schwebetage<br>Kontosaldo                          | Geben Sie in diesem Eingabefeld die Anzahl der Tage für die Verschiebung bestimm-<br>ter Transaktionen für die Konten ein.                                                                                                    |

| Z Ir     | nfront                               |                  |                               |
|----------|--------------------------------------|------------------|-------------------------------|
| Titel:   | PSI Transaction Data DZ BANK/Fiducia | Produkt/Projekt: | Infront Portfolio Manager     |
| Kapitel: | Bankspezifis                         |                  | <b>Seite</b> 13 <b>von</b> 14 |

## 5.2 Registerkarte "Buchungstextschlüssel Fiducia"

| Import Abgleich Be   | nachrichtigungen Vermögensaufteilung Inhab | ver-Zone Optionen |
|----------------------|--------------------------------------------|-------------------|
| ammdaten Buchungstex | tschlüssel Fiducia Buchungen               |                   |
| oll Schlüssel        | Haben Schlüssel                            |                   |
| Steuern              |                                            |                   |
| leSt:                | KeSt:                                      |                   |
| iolz:                | Solz:                                      |                   |
| üSt:                 | KiSt:                                      |                   |
| JSt:                 | USt:                                       |                   |
| 2St:                 | QSt:                                       |                   |
| llgemein             |                                            |                   |
| torno:               | Storno:                                    |                   |
| ontoabschluss        |                                            |                   |
| bschluss:            | Abschluss:                                 |                   |
| Imbuchen:            | Umbuchen:                                  |                   |
| Conto auflösen:      | Konto auflösen:                            |                   |
| estgelder            |                                            |                   |
| Inlegen:             | Anlegen:                                   |                   |
| insen:               | Zinsen:                                    |                   |
| Auflösen:            | Auflösen:                                  |                   |
| parkonten            |                                            |                   |
| insen:               | Zinsen:                                    |                   |
| norierte Buchungen   |                                            |                   |
|                      | Austradi                                   |                   |

Abbildung 2: Registerkarte "Optionen", "Buchungstextschlüssel Fiducia" in den bankspezifischen Einstellungen

Wechseln Sie auf die Registerkarte "Optionen", "Buchungstextschlüssel Fiducia", um in den einzelnen Feldern die Soll- und Haben-Schlüssel einzugeben, die Sie in a*gree* für die entsprechenden Transaktionsarten hinterlegt haben.

| M In     | Ifront                               |                  |                               |
|----------|--------------------------------------|------------------|-------------------------------|
| Titel:   | PSI Transaction Data DZ BANK/Fiducia | Produkt/Projekt: | Infront Portfolio Manager     |
| Kapitel: | Bankspezifis                         |                  | <b>Seite</b> 14 <b>von</b> 15 |

## 5.3 Registerkarte "Buchungen"

| tzte Änderung: 22.03.2017 17:56:24 Benutzer: Ralf                                                                                                    |  |
|----------------------------------------------------------------------------------------------------|--|
| uf Import Abgleich Benachrichtigungen Vermögensaufteilung Inhaber-Zone Optionen                                                                                                    |  |
| Stammdaten Buchungstextschlüssel Fiducia Buchungen                                                                                                    |  |
| Buchungen berücksichtigen                                                                                                    |  |
| Buchungen zu Derivaten performancewirksam buchen                                                                                                    |  |
|                                                                                                    |  |
|                                                                                                    |  |
|                                                                                                    |  |
| Texte                                                                                                    |  |
| <keine daten=""></keine>                                                                                                    |  |
|                                                                                                    |  |
| ۲ ( III ) ( III ) ( I |  |
| Gehühren mit Linsatzsteuer                                                                                                    |  |
|                                                                                                    |  |
|                                                                                                    |  |
| <pre></pre>                                                                                                    |  |
| ۲ ( III ) ۲                                                                                                    |  |
|                                                                                                    |  |
|                                                                                                    |  |
|                                                                                                    |  |
|                                                                                                    |  |
|                                                                                                    |  |
| Primanoten für Steuerbuchungen                                                                                                    |  |
| 수 - <i>몰</i>                                                                                                    |  |
| Primanoten für Steuerbuchungen                                                                                                    |  |
| <keine daten=""></keine>                                                                                                    |  |
|                                                                                                    |  |

#### Abbildung 3: Registerkarte "Optionen", "Buchungen" in den bankspezifischen Einstellungen

Wechseln Sie auf die Registerkarte "Optionen", "Buchungen", um buchungsspezifische Einstellungen zu hinterlegen. Wenn Buchungen zu Derivaten verarbeitet werden sollen, aktivieren Sie das Kontrollkästchen "Buchungen zu Derivaten performancewirksam buchen". Beachten Sie, dass in diesem Fall nur die Buchungen zu Derivaten verarbeitet werden, nicht aber die Depotseite. Wenn Sie keine Derivate handeln oder diese lieber vollständig manuell buchen, deaktivieren Sie dieses Kontrollkästchen.

Geben Sie in das Eingabefeld "Gebührentexte bei Kontoabschluss" alle Texte ein, die zur Erkennung von Kontoabschlüssen und der darin enthaltenen Teilkosten relevant sind.

Geben Sie auf dieser Registerkarte ggf. auch die Primanoten für Vermögensverwaltungsgebühren und Steuerbuchungen ein.

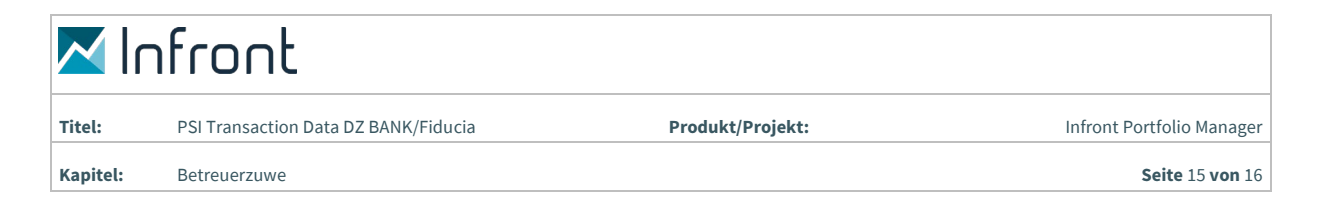

## 6 Betreuerzuweisung für Portfolios

Mit diesem lizenzpflichtigen Feature weisen Sie die gelieferten Beraterdaten direkt Betreuern im Infront Portfolio Manager zu, die dann wiederum automatisch den entsprechenden Portfolios zugewiesen werden.

Nehmen Sie für den korrekten Einsatz des Features folgende Einstellungen in Infront Portfolio Manager und PSI Transaction Data vor:

Legen Sie ein benutzerdefiniertes Feld f
ür die zu importierenden Berater an und aktivieren Sie in der Konfiguration des Feldes als verf
ügbaren Typ "Portfolio" in der Kategorie "Depotmanagement".

Abbildung 4: Benutzerdefiniertes Feld anlegen

 Geben Sie die exakte Bezeichnung dieses benutzerdefinierten Feldes auch in den bankspezifischen Einstellungen des PSI Transaction Data DZ BANK/Fiducia auf der Registerkarte "Optionen" ein.

| M In     | front                                |                  |                               |
|----------|--------------------------------------|------------------|-------------------------------|
| Titel:   | PSI Transaction Data DZ BANK/Fiducia | Produkt/Projekt: | Infront Portfolio Manager     |
| Kapitel: | Betreuerzuwe                         |                  | <b>Seite</b> 16 <b>von</b> 17 |

| Letzte Änderung: 23.03.2017 11:37:25 Benutze        | r: Ralf                           |
|-----------------------------------------------------|-----------------------------------|
| Abruf Import Abgleich Benachrichtigungen Vermöger   | saufteilung Inhaber-Zone Optionen |
| Stammdaten Buchungstextschlüssel Fiducia Buchunge   | n                                 |
| Bankname:                                           | Testbank                          |
| BLZ:                                                | DDD 1112223                       |
|                                                     |                                   |
|                                                     | ☑ BIC aus der Datenlieferung      |
| WP2 Einstellungen                                   |                                   |
| interne Konten ab:                                  | 9999                              |
| Bezeichnung benutzerdefiniertes Feld Filiale:       |                                   |
| Bezeichnung benutzerdefiniertes Feld Berater:       | Berater DZ BANK/Fiducia           |
| Bezeichnung benutzerdefiniertes Feld Kundensegment: |                                   |
| Bezeichnung benutzerdefiniertes Feld Zinsart:       |                                   |
| Bezeichnung benutzerdefiniertes Feld Risikoklasse:  |                                   |
| WVS Einstellungen                                   |                                   |
| Schwebetage Kontosaldo:                             |                                   |
|                                                     |                                   |
|                                                     |                                   |

Abbildung 5: Bezeichnung des benutzerdefinierten Feldes in Einstellungen eingeben

 Aktivieren Sie in den bankspezifischen Einstellungen des PSI Transaction Data DZ BANK/Fiducia auf der Registerkarte "Import", "Kundenstammdaten", "Ändern" das Kontrollkästchen "Zuordnung Betreuer" für Portfolios.

| Letzte Änderung: 23.03.2017 11 | :37:25 Benutzer: Ralf                  |                                       |                               |                                        |
|--------------------------------|----------------------------------------|---------------------------------------|-------------------------------|----------------------------------------|
| bruf Import Abgleich Benachr   | ichtigungen Vermögensaufteilung i      | Inhaber-Zone Optionen                 |                               |                                        |
| Kundenstammdaten Transaktionsd | laten Fehlerpuffer Buchungstypma       | pping                                 |                               |                                        |
| Kundenstammdaten berücksich    | ntigen                                 |                                       |                               |                                        |
| Kundenstammdaten (Gruppe, Tr   | nhaber. Portfolio, Konto, Depot) verar | beiten.                               |                               |                                        |
| Automa Ändern Furlage          |                                        |                                       |                               |                                        |
| Anlegen Andern Explorer        |                                        |                                       |                               |                                        |
| Änderungen an Kundenstar       | mmdaten erlauben                       |                                       |                               |                                        |
| Ist dieses Kontrollkästo       | chen deaktiviert, werden nur die Kunde | enstammdaten importiert, die noch n   | icht angelegt sind, es werden | also keine bestehenden Daten geändert. |
| 🔲 Händisch gepflegte Daten e   | entfernen, wenn keine Angaben der Ba   | ank vorliegen                         |                               |                                        |
| Ihre Einträge in den Sta       | mmdaten werden in den Feldern entfe    | rnt, in denen die Bank keine Daten li | efert.                        |                                        |
| Folgende Daten überschreiben   |                                        |                                       |                               |                                        |
| Adressen                       | Inhaber                                | – Portfolio                           | Konto                         | Depot                                  |
| Nachname                       | Angelegt am                            | Angelegt am                           | Angelegt am                   | Angelegt am                            |
| Vorname                        | Deaktiviert am                         | Investment auflösen am                | Deaktiviert am                | Deaktiviert am                         |
| Titel                          | Reporting                              | Profilschlüssel                       | Zinssatz                      | Performanceberechnung ab               |
| C Anrede                       | Steuerangaben                          | Anlagerichtlinien                     | Zinstage                      | Steuerausschluss                       |
| Vorname2                       | Zuordnung Adresse                      | Reporting                             | Zinsintervall                 |                                        |
| Organisation                   | Zuordnung Ref. Adresse 1               | Zuordnung Betreuer                    | ist Tagesgeld                 |                                        |
| Ceburtsdatum                   | Zuordnung Ref. Adresse 2               | Performanceberechnung ab              | Steuerausschluss              |                                        |
| Adresse                        | Bemerkung                              |                                       | IBAN IBAN                     |                                        |
| PLZ                            | Performanceberechnung ab               |                                       |                               |                                        |
| Ort Ort                        |                                        |                                       |                               |                                        |
| Land                           |                                        |                                       |                               |                                        |
| Telefon (privat)               |                                        |                                       |                               |                                        |
| Telefon (gesch.)               |                                        |                                       |                               |                                        |
| Telefon (Mobil)                |                                        |                                       |                               |                                        |
| Fax                            |                                        |                                       |                               |                                        |
|                                |                                        |                                       |                               |                                        |

Abbildung 6: Kontrollkästchen "Zuordnung Betreuer" aktivieren

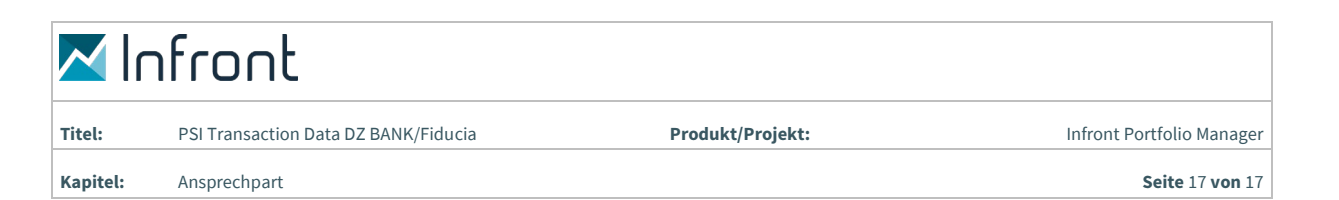

# 7 Ansprechpartner

### **Customer Center Infront Financial Technology GmbH**

| Anschrift: | Infront Financial Technology GmbH |
|------------|-----------------------------------|
|            | Mainzer Landstraße 178 -190       |
|            | 60327 Frankfurt am Main           |
| E-Mail:    | supportde@infrontfinance.com      |
| Telefon:   | +49 69 26095760                   |
| Homepage:  | www.infrontfinance.com            |

Das Customer Center der Infront Financial Technology GmbH ist von Montag bis Freitag (außer an bundeseinheitlichen Feiertagen, Christi Himmelfahrt und Fronleichnam) in der Zeit von 08:30 Uhr bis 20:00 Uhr für Sie erreichbar.

### DZ BANK/Fiducia

Sofern einzelne oder alle Dateien nicht zur Verfügung stehen, wenden Sie sich an:

E-Mail: pms-schnittstelle@dzbank.de

Bei Fragen zu agree wenden Sie sich an Ihren Ansprechpartner bei der Fiducia.